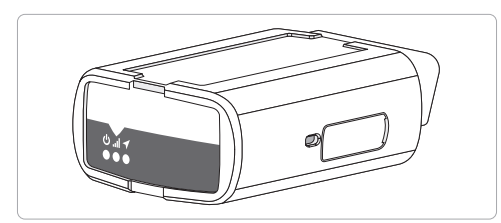

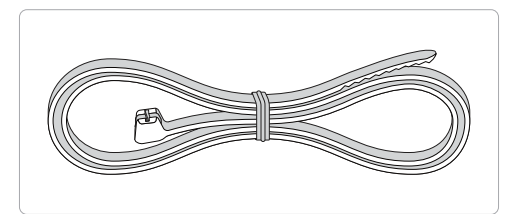

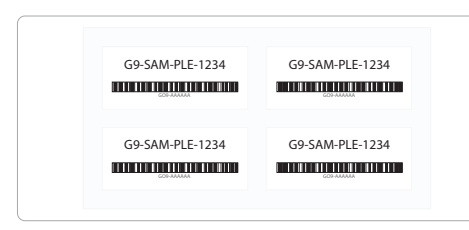

# How to Set Up the GO9+ Wi-Fi Hotspot

Note: To connect to your WiFi hotspot, the device MUST finish provisioning (all LEDs should turn solid) and your vehicle ignition must be on

Please ensure your device is connected and communicating, then follow the steps below to enable and connect to the Wi-Fi hotspot:

1) In MyGeotab, navigate to **Vehicles** in the main menu.

| Name, VIN, or serial num | Show 🔻 | Sort by: Name | •         | Add 🔻 | More 🔻 | Report    | •    |
|--------------------------|--------|---------------|-----------|-------|--------|-----------|------|
| Vehicles                 |        |               | 1 Vehicle |       |        | Column    | is 🔻 |
| Test Vehicle             |        |               |           |       |        |           | 0    |
| G9X00000000X             |        |               |           |       | 1      | 332692 km |      |

2) On the Vehicles page, select the desired vehicle from the list.

3) On the Vehicle Edit page, select the Wi-Fi tab.

4) Under the Wi-Fi tab, toggle the Enable hotspot toggle to On.

Save Remove Cancel View on map + More details 🔅 🔻 🎯 Personal Mode

#### Vehicle Edit Test Vehicle ?

| Device           | Driver feedback  | Groups | Service plan | Wi-Fi |  |            |  |  |
|------------------|------------------|--------|--------------|-------|--|------------|--|--|
| HOTSPOT SETTINGS |                  |        |              |       |  |            |  |  |
| Enable h         | notspot          | On     | Off          |       |  |            |  |  |
| SS               | SID:             |        |              |       |  |            |  |  |
| Pa               | isswords:        |        |              |       |  | $\bigcirc$ |  |  |
| Co               | onfirm password: |        |              |       |  | $\odot$    |  |  |

- 5) In the SSID field, enter a unique SSID. The information entered in this field indicates the Wi-Fi network name.
- 6) In the **Password** field, enter a unique password for the Wi-Fi network.
- 7) Click the **Save** button to save your changes.
- 8) On the desired mobile device, navigate to device settings then select the desired Wi-Fi network and enter the password.
- **Note:** The Wi-Fi network name and password are the same as the information entered in Steps 5 and 6.

# **Telematics Device Quick Start**

Read before installing: gtb.page.link/yXpm

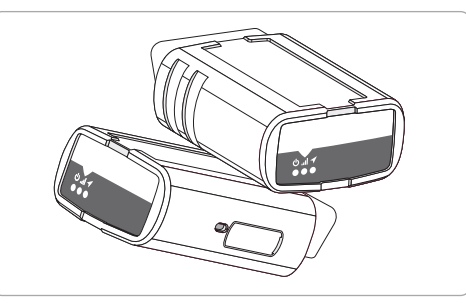

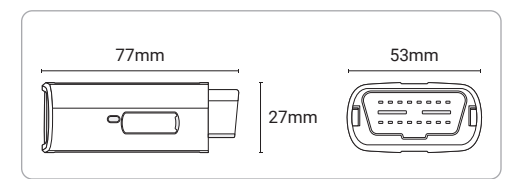

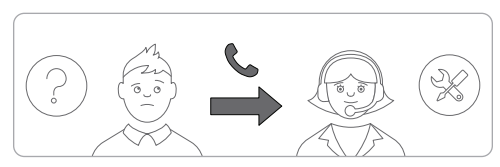

6

7

1

### Installation:

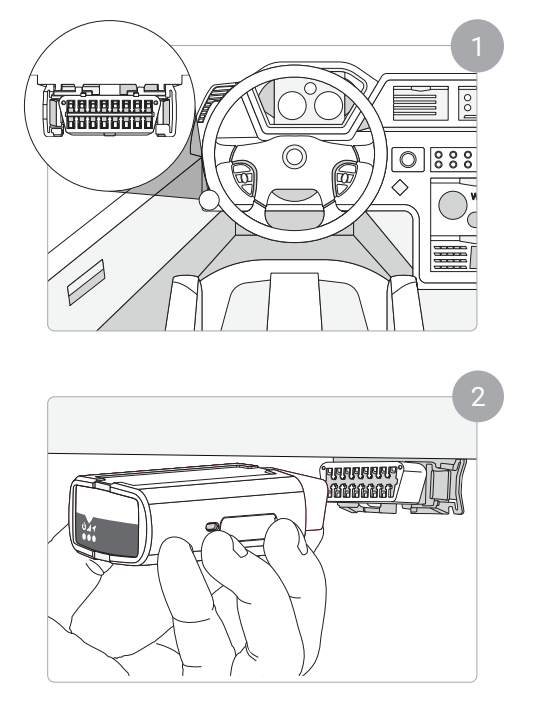

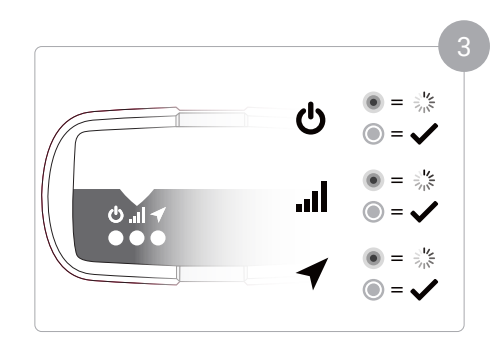

# Verify Install:

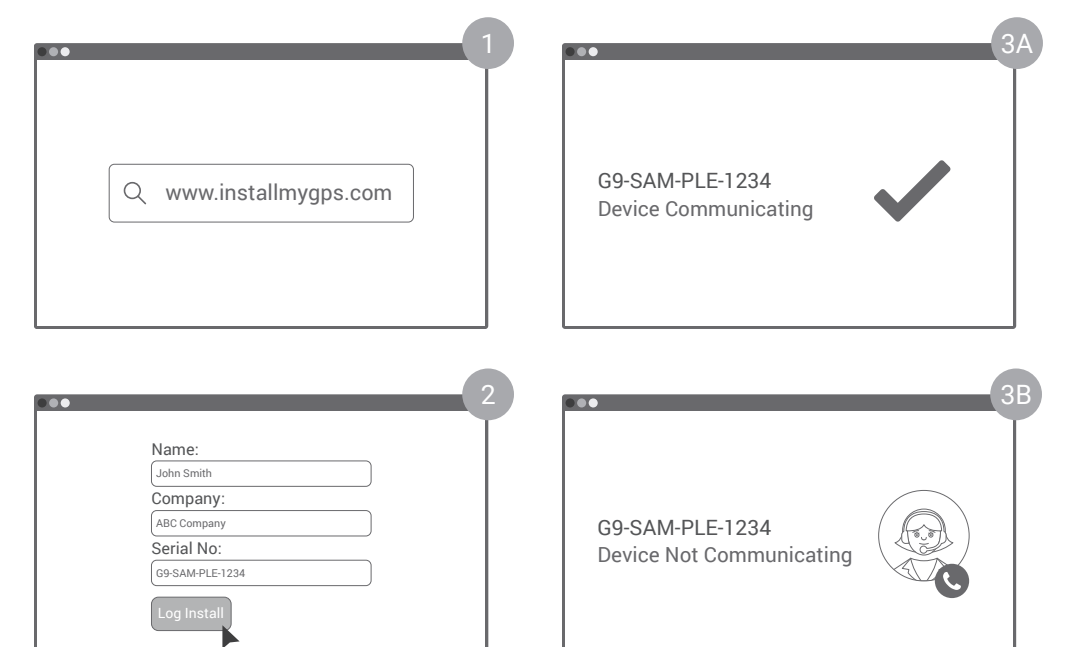

2

3

4

.5